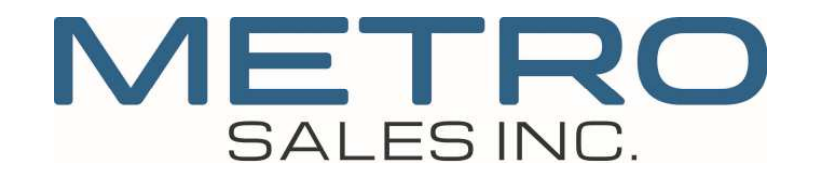

## **Address Backup**

These are instructions on how to backup and restore your address book through the web browser tool Web Image Monitor (WIM). Some areas may vary on model of machine.

- First you will need to obtain the IP address of the copier. At the machine select User Tools
   >Machine Features (if present)>System Settings>Interface Settings>Address should be listed under
   machine IPv4 address. It will be a number similar to 192.168.0.191 or 10.0.1.191 and so on.
- 2. Back at your computer, open any web browser (Internet Explorer, Chrome, Firefox, Safari). In the Address Field, type in the copiers IP address and hit enter:

| < ← → 192.168.35.242/                                         |                                                                       |
|---------------------------------------------------------------|-----------------------------------------------------------------------|
| Metro Sales Inc: Copier Lea ×                                 |                                                                       |
| File Edit View Favorites Tools Help                           |                                                                       |
| 🟠 🔻 🖾 🖝 🖬 🔻 Page 👻 Safety 🕶 Tools 👻 🔞 🐙 🦚 🌼                   |                                                                       |
|                                                               | Careers   Locations -   Contact   🕈 🎔 🖾 8 <sup>+</sup> 🖬 CLIENT LOGIN |
| SALES INC. Products - Services - Industries - Support         | rt ~ About ~ Order Supplies Service Call                              |
| 3. In the upper right hand corner click on Login: *note windo | ow has to be fully expanded                                           |

|           | ٩      | ? i     |   |
|-----------|--------|---------|---|
| English 🗸 | Switch | Refresh | 3 |

4. User name is all lower case admin and password is blank unless you have changed the password (check with your IT if this is the case).

| Web Im            | age Monito | or |
|-------------------|------------|----|
| Login User Name : | admin      | ×  |
| Login Passworu ;  | Login      |    |

5. On the left-hand side, select Address Book or hover over Device Management>Address Book

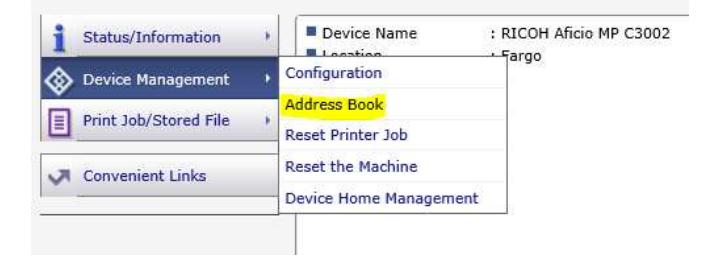

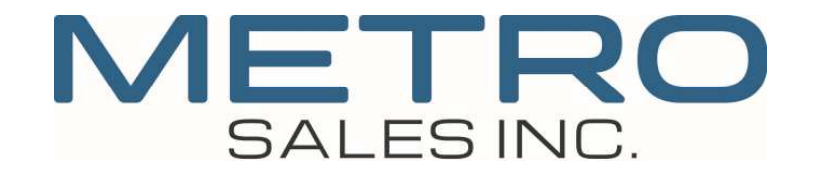

6. Select Maintenance:

| 1.110 | me          |                    |                    |         |             |            |
|-------|-------------|--------------------|--------------------|---------|-------------|------------|
| Ado   | lress Li    | st (Display All    | Items)             |         |             |            |
|       | Back        | ]                  |                    |         |             |            |
| Wiza  | ard Method  | Manual Input       |                    | -       | -           |            |
| Numl  | ber of Regi | stered : User(s)64 | Group(s)1 Complete | ed      | laintenance | 65 / 65ite |
| Numl  | ber of Regi | stered : User(s)64 | Group(s)1 Complete | ed Freq | Title 1 🗸   | 65 / 65ite |

7. You can choose to encrypt this data by entering a password, or leave blank (most common)

| RICOH               | Aficio MP C5502                | Web Image Monitor |  |
|---------------------|--------------------------------|-------------------|--|
| ( Home              |                                | 1996              |  |
| Maintenanc          | e                              |                   |  |
| You can back up ar  | nd restore Address Book inform | nation.           |  |
| Encryption F        | (ey                            | ;                 |  |
| Backup              |                                |                   |  |
| Creates a backup fi | le by saving Address Book in t | he device to PC.  |  |
| Restore             |                                |                   |  |
| Restores a backup   | file.                          |                   |  |
| Back                |                                |                   |  |

- 8. Select "Backup"
- 9. You will see and option show up at the bottom of your browser, select Save As with the black arrow:

| Do you want to open or save RICOH Aficio MP C5502_addr.udf from 192.168.30.242? | Open      | Save      | <ul> <li>Cancel</li> </ul> | × |
|---------------------------------------------------------------------------------|-----------|-----------|----------------------------|---|
| 10. Save this file anywhere on your computer that you will remembe              | r where t | to find i | t, in                      |   |
| Documents, or Desktop or right on your C: drive and click on Save               | !         |           |                            |   |
|                                                                                 |           | 1 ×       |                            |   |

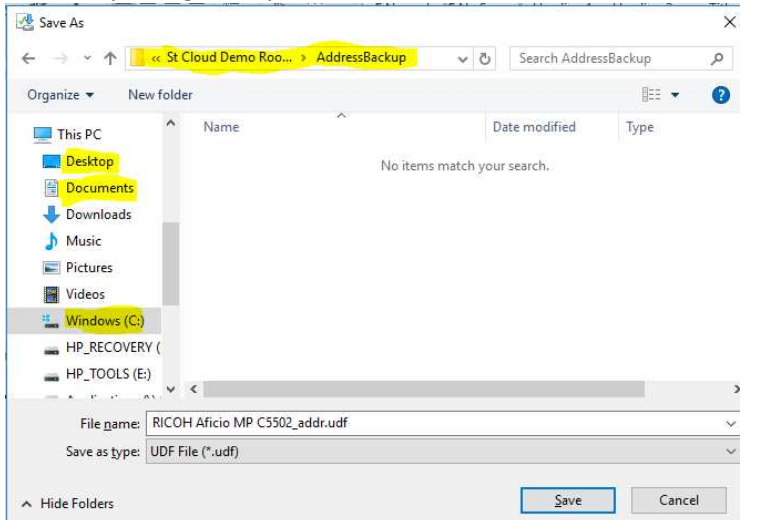

You have now successfully backed up your address book. This is a good idea to do on a regular basis especially after you have made changes to the address book. Take note, that in order to save a second time, you have to either rename the file or delete the old file first, good idea to name with today's date.

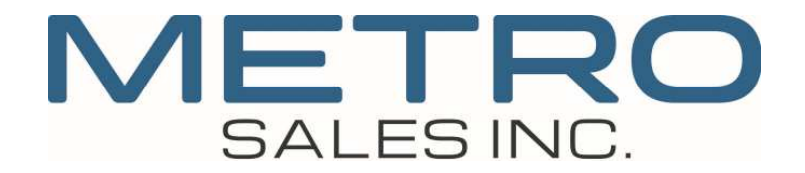

## **Address Restore**

- 1. Follow the same steps above 1-6.
- 2. If used an Encryption Key or password, you will need to enter this before selecting "Restore" or leave blank if one was not used.
- 3. Select Restore:

|    |              | ( Home                                                            |
|----|--------------|-------------------------------------------------------------------|
|    |              | Maintenance                                                       |
|    |              | You can back up and restore Address Book information.             |
|    |              | Encryption Key :                                                  |
|    |              | Backup                                                            |
|    |              | Creates a backup file by saving Address Book in the device to PC. |
|    |              | Restore                                                           |
|    |              | Restores a backup file.                                           |
|    |              | Back                                                              |
| 4. | Select Brows | se:                                                               |
|    |              | RICOH Aficio MP C5502 Web Image Monitor                           |
|    |              | ( Home                                                            |
|    |              | Restore                                                           |

| D    | octoro        |                                  |      |  |
|------|---------------|----------------------------------|------|--|
| R    | estore        |                                  |      |  |
|      |               |                                  |      |  |
|      |               |                                  |      |  |
| o si | pecify a bacl | cup file to restore, click [Brow | se]. |  |

5. Browse to the file saved earlier:

|            | Choose File to Upload X                                                                                                    |
|------------|----------------------------------------------------------------------------------------------------|
|            | ← → → ↑ 📙 « St Cloud Demo Roo > AddressBackup 🗸 👌 Search AddressBackup 🔎                                                                                                    |
|            | Organize 🔻 New folder 🔠 👻 🛄 👔                                                                                                    |
|            | <ul> <li>This PC</li> <li>Desktop</li> <li>Documents</li> <li>Downloads</li> <li>Music</li> <li>Pictures</li> <li>Videos</li> <li>Videos</li> <li>HP_RECOVERY (</li> <li>Applications (\v)</li> <li>e -automate\$ (\v)</li> <li>e -automate\$ (\v)</li> </ul> |
|            | File name:       RICOH Aficio MP C5502_addr.udf       All Files (*.*)         Open       Cancel                                                                                                    |
| Click "Ok" | RICOH Aficio MP C5502 Web Image Monitor                                                                                                    |
|            | To specify a backup file to restore, click [Browse]. C:\temp-address\St Cloud Demo Browse                                                                                                    |

6.

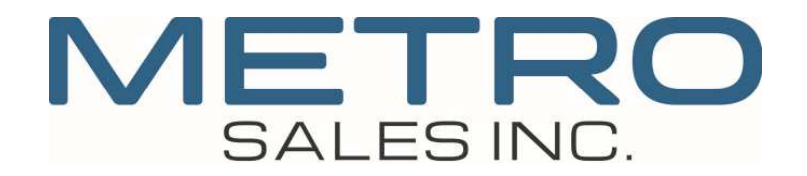

7. You see the following 2 screens:

| http://192.168.30.242/web/entry/en — Attp://192.168.30.242/web/entry/en/address/adress/adress/ | GetUploadStat                                                   |
|----------------------------------------------------------------------------------------------------|-----------------------------------------------------------------|
|                                                                                                    | Restore                                                         |
| e Restoring                                                                                                    |                                                                 |
| sb <del>Tar</del> ke                                                                                                    | addre Restoration was completed. Address Book has been updated. |
| -                                                                                                    | ОК                                                              |

You have now successfully restored your address book.